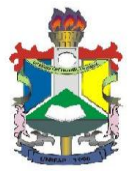

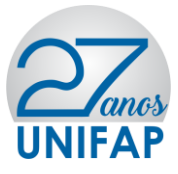

Comunicado aos acadêmicos que possuem Isenção no Restaurante Universitário- RU /Preenchimento Obrigatório de Questionário de Cadastro Único no Módulo da Assistência Estudantil do novo sistema acadêmico da Unifap SIGAA

A PROEAC informa aos acadêmicos beneficiários do auxílio alimentação na modalidade ISENÇÃO que:

1- Considerando a implantação do módulo da Assistência Estudantil do novo sistema acadêmico SIGAA, os discentes atendidos pelo Programa de Assistência Estudantil - UNIFAP, com o Auxílio Alimentação na modalidade ISENTO no RU deverão **OBRIGATORIAMENTE** Aderir ao cadastro único e solicitar no sistema o Auxílio Alimentação disponível no SIGAA, no período de 08 A 26 de maio de 2017, confirmando desta forma, sua adesão ao auxílio. As orientações para acesso deverão ser verificadas, seguindo o passo a passo descrito no **MANUAL DE ADESÃO AO CADASTRO ÚNICO/UNIFAP** abaixo.

2- Ressaltamos que o **não preenchimento** no prazo estipulado, impossibilitará o acesso do acadêmico ao auxílio alimentação como ISENTO no restaurante universitário.

3- Durante o processo de adesão da bolsa auxílio o aluno deverá inserir o CPF digitalizado.

4- Informamos que o SIGU só estará disponível até dia 31/05/2017

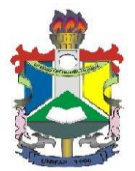

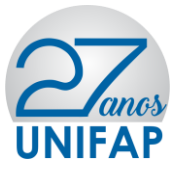

# MANUAL DE ADESÃO AO CADASTRO ÚNICO/UNIFAP E AUXÍLIOS DA ASSISTÊNCIA ESTUDANTIL

**OBS:** Para adesão do CADASTRO ÚNICO/UNIFAP e Solicitação dos Auxílios da Assistência Estudantil o acadêmico deverá seguir os seguintes fluxos no SIGAA:

- ACESSAR O SISTEMA SIGAA
- ATUALIZAR DADOS BANCÁRIOS (e demais dados pessoais caso o sistema solicite)
- ADERIR AO CADASTRO ÚNICO/UNIFAP
- SOLICITAR BOLSA AUXÍLIO

Não serão aceitos solicitações de auxílios de beneficiários que NÃO aderirem ao CADASTRO ÚNICO/UNIFAP.

Informamos que durante o preenchimento do Questionário Sócio Econômico o usuário NÃO deverá preencher o item "ITENS DE CONFORTO" presente no fim do questionário, conforme imagem abaixo:

| Aparelho de Som      | Nenhum 🔻           | Empregada Mensalista    | Nenhum 🔻 |
|----------------------|--------------------|-------------------------|----------|
| Banheiro             | 1 .                | Geladeira               | 1 *      |
| Carro                | Nenhum 🔻           | Máquina de Lavar Roupas | 1 .      |
| Celular              | 3 🔻                | Moto                    | Nenhum 🔻 |
| Computador           | Nenhum 🔻           | Telefone Fixo           | Nenhum 🔻 |
| DVD                  | 1 .                | Televisor               | 1 *      |
|                      | BAIR               | CEP:<br>RCO:<br>RUA:    |          |
|                      | NÚME               | RO:                     |          |
|                      | cibr               | UF: AP                  |          |
|                      | TIPO DA BOLSA AUXÍ | LIO: OCULOS             |          |
|                      | JERIMENTOS: *      |                         |          |
| JUSTIFICATIVA DE REU |                    |                         |          |

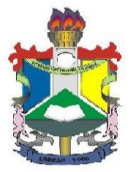

Ministério da Educação Fundação Universidade Federal do Amapá - UNIFAP Pró- Reitoria de Extensão e Ações Comunitárias

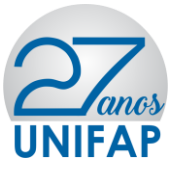

DO ACESSO:

Para entrar no **SIGAA** deve-se acessar o seguinte endereço: <u>http://sigaa.unifap.br/sigaa/verTelaLogin.do</u> na qual será exibida a tela:

| UNIFAP - SIPAC - Sistema Integrado                                                                                                    | o de Patrimônio, Administração e Contratos                                                                                                    |                               |  |  |
|----------------------------------------------------------------------------------------------------|----------------------------------------------------------------------------------------------------|-------------------------------|--|--|
|                                                                                                    |                                                                                                    |                               |  |  |
|                                                                                                    |                                                                                                    |                               |  |  |
| O sistema diferencia li                                                                                                    | ATENÇÃO!<br>letras maiúsculas de minúsculas APENAS na senha, portanto ela deve<br>que no cadastro.                                                                                                    | ser digitada da mesma maneira |  |  |
| SIGAA<br>(Acadêmico)                                                                                                    | SIPAC<br>(Administrativo)                                                                                                    | SIGRH<br>(Recursos Humanos)   |  |  |
| SIGAdmin<br>(Administração e Comunicação)                                                                                                    |                                                                                                    |                               |  |  |
|                                                                                                    | Perdeu o e-mail de confirmação de cadastro? Clique aqui para recu<br>Esqueceu o login? Clique aqui para recuperá-lo.<br>Esqueceu a senha? Clique aqui para recuperá-la.<br>Entrar no Sistema<br>Usuário: admin<br>Senha: ••••••<br>Entrar | uperá-lo.                     |  |  |
|                                                                                                    | Servidor,<br>caso ainda não possua cadastro no SIPAC,<br>clique no link abaixo.<br>Cadastre-se                                                                                                    |                               |  |  |
| Este sistema é melhor visualizado utilizando o Mozilla Firefox, para baixá-lo e instalá-lo, clique aqui. Para baixar e instalar a JRE para WINDOWS XP/VISTA, clique aqui. Para baixar e instalar a JRE para WINDOWS 98, clique aqui. Para baixar e instalar a JRE para LINUX, clique aqui. |                                                                                                    |                               |  |  |

### ATUALIZAÇÃO DE DADOS BANCÁRIOS:

No ambiente do SIGAA, o usuário deverá acessar o menu **MEUS DADOS PESSOAIS**, conforme indicação de seta vermelha na imagem abaixo:

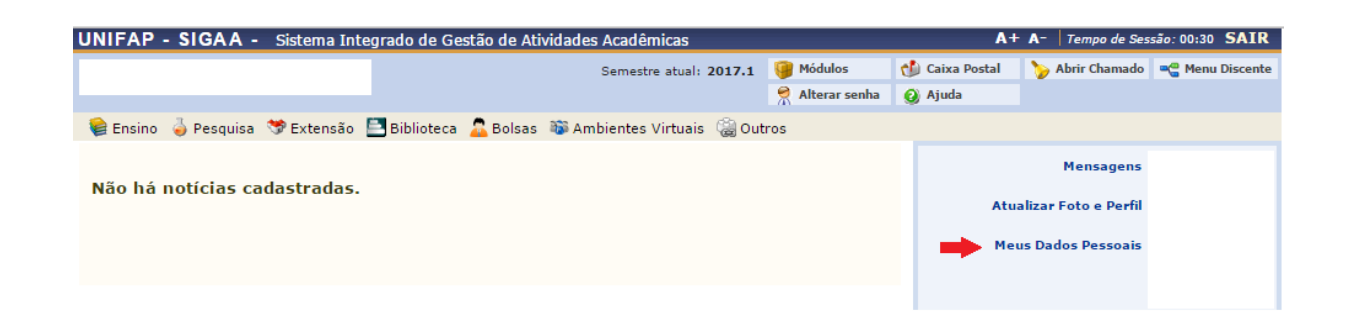

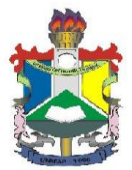

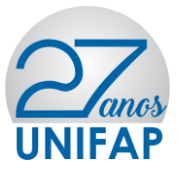

Na tela seguinte o usuário deverá preencher os dados bancários: **Banco**, **N**<sup>o</sup> **Agência e N<sup>o</sup> Conta Corrente**, e demais campos obrigatórios (não é obrigatório o preenchimento do campo **Operação**), após o preenchimento deverá confirmar seus dados.

| Dados Bancários                                                                                                    |
|----------------------------------------------------------------------------------------------------|
|                                                                                                    |
| Não é permitido informar dados bancários de terceiros. Apenas uma conta bancária que tenha como titular o próprio aluno, será aceita no cadastro para o recebimento de qualquer tipo de auxílio financeiro ou bolsa remunerada que o mesmo possa vir a ter na Universidade.                                                                                                    |
| Banco: CAIXA ECONOMICA FEDERAL  Nº Operação:  Nº Agência:  Nº Conta Corrente:                                                                                                    |
|                                                                                                    |
|                                                                                                    |
| De acordo com a RESOLUÇÃO No 169/2008-CONSEPE, de 02 de dezembro de 2008, a distribuição de bolsas da UNIFAP será prioritária para alunos que se<br>enquadrem na condição sócio-econômica carente. Diante disso, é necessário que você informe sua renda familiar para registro no sistema.<br>Alertamos que o lançamento de dados falsos, constatados em ato da comprovação a ser realizado pela Secretaria de Assuntos Estudantis - SAE, poderá implicar<br>em restrições administrativas à concessão de bolsa. |
| Renda Familiar R\$<br>(mensal): * * • • • • • • • • • • • • • • • • •                                                                                                    |
| Confirmação de Senha                                                                                                    |
| CONFIRME SEUS DADOS                                                                                                    |
| Confirmar Cancelar                                                                                                    |
| * Campos de preenchimento obrigatório.                                                                                                    |
| Portal do Discente                                                                                                    |
| SIGAA   Núcleo de Tecnologia da Informação (NTI-UNIFAP) - (096)3312-1733   Copyright © 2006-2017 - UNIFAP - aposerver1.sry1inst1 - v3.14.92                                                                                                    |

Após clicar em **Confirmar** o sistema irá apresentar a seguinte mensagem:

| UNIFAP - SIGAA - Sistema Integ     | grado de Gestão de Atividades Acadêmicas               |                 | A+             | + <b>A</b> −   Tempo de Ses | são: 00:30 SAIR  |
|------------------------------------|--------------------------------------------------------|-----------------|----------------|-----------------------------|------------------|
|                                    | Semestre atual: 2017.1                                 | 🎯 Módulos       | 🍏 Caixa Postal | 🍗 Abrir Chamado             | 📲 Menu Discente  |
|                                    |                                                        | 🔗 Alterar senha | 🥝 Ajuda        |                             |                  |
| Atualização dos dados do           | discente realizada com sucesso!                        |                 |                | (x)                         | fechar mensagens |
| 😫 Ensino 🍦 Pesquisa   S Extensão 🚦 | 🖥 Biblioteca 🛛 🔓 Bolsas 🛭 🐞 Ambientes Virtuais 🛛 🍓 Out | tros            |                |                             |                  |
| Não há notícias cadastradas        |                                                        |                 |                | Mensagens                   |                  |
| nuo nu noticius cudusti udus.      |                                                        |                 | Atu            | alizar Foto e Perfil        |                  |
|                                    |                                                        |                 | Me             | us Dados Pessoais           |                  |
|                                    |                                                        |                 |                |                             |                  |

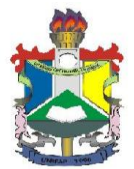

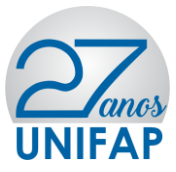

#### DAS ADESÕES

### ADERIR AO CADASTRO ÚNICO/UNIFAP

Após atualizar os dados bancários, o usuário deverá acessar o **MENU BOLSAS** localizado no Painel Administrativo, conforme indicação de seta vermelha na imagem abaixo:

| UNIFAP - SIGAA - Sistema Integrado de Gestão de Atividad | des Acadêmicas             |                 | A+             | · <b>A</b> - ∣ Tempo de Ses                            | são: 00:29 SAIR |
|----------------------------------------------------------|----------------------------|-----------------|----------------|--------------------------------------------------------|-----------------|
| [                                                        | Semestre atual: 2017.1     | 🥥 Módulos       | 🍏 Caixa Postal | 🍗 Abrir Chamado                                        | 📲 Menu Discente |
|                                                          |                            | Զ Alterar senha | 🥝 Ajuda        |                                                        |                 |
| 👒 Ensino 🍦 Pesquisa 💝 Extensão 📑 Biblioteca 🤷 Bolsas 🐞   | Ambientes Virtuais 🛛 🍓 Out | ros             |                |                                                        |                 |
| Não há notícias cadastradas.                             |                            |                 | Atu<br>Me      | Mensagens<br>alizar Foto e Perfil<br>us Dados Pessoais |                 |

Após clicar no **MENU BOLSAS** o usuário deverá acessar a aba **Aderir ao CADASTRO ÚNICO/UNIFAP**, conforme imagem abaixo:

|                                               |                                                                               | Semestre atual: 2017.1                                                                  | 🎯 Módulos       | 🍏 Caixa Postal | 🍗 Abrir Chamado                                        | 📲 Menu Discente |
|-----------------------------------------------|-------------------------------------------------------------------------------|-----------------------------------------------------------------------------------------|-----------------|----------------|--------------------------------------------------------|-----------------|
|                                               |                                                                               |                                                                                         | 🁮 Alterar senha | 🙆 Ajuda        |                                                        |                 |
| 😂 Ensino 🍦 Pesquisa  🤝 Extensão  🔄 Biblioteca | 🔓 Bolsas 🛛 🚳 Ar                                                               | mbientes Virtuais 🛛 🍓 Out                                                               | os              |                |                                                        |                 |
| Não há notícias cadastradas.                  | Aderir ao Car<br>Oportunidade<br>Acompanhar<br>Minhas Bolsa<br>Solicitação de | dastro Único<br>es de Bolsa<br>Meus Registros de Intere<br>s na Instituição<br>e Bolsas | sse             | Atu            | Mensagens<br>alizar Foto e Perfil<br>us Dados Pessoais |                 |

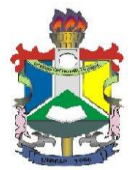

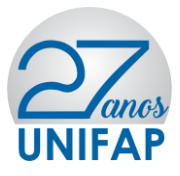

Após clicar em aderir ao CADASTRO ÚNICO/UNIFAP o usuário deverá aceitar os termos citados e clicar em continuar, conforme ilustração na imagem abaixo:

| JNIFAP - SIGAA - Sistema Integrado de Gestão de Ativida                                                                                | des Acadêmicas                                 |                     | A+                   | • A-   Tempo de Ses  | são: 00:30 SAIR |
|----------------------------------------------------------------------------------------------------|------------------------------------------------|---------------------|----------------------|----------------------|-----------------|
|                                                                                                    | Semestre atual: 2017.1                         | 🍯 Módulos           | 쉘 Caixa Postal       | 🍗 Abrir Chamado      | 📲 Menu Discente |
|                                                                                                    |                                                | Alterar senha       | 🧿 Ajuda              |                      |                 |
| Portal do Discente > Cadastro Único de Bolsistas > Apres                                                                               | SENTAÇÃO                                       |                     |                      |                      |                 |
|                                                                                                    |                                                |                     |                      |                      |                 |
| Programa                                                                                                    | de Bolsas de Assistênc                         | ia Estudantil       |                      |                      |                 |
| O programa de bolsa de assistência estudantil é concedido a alunos<br>sócio-economicamente carente.                                    | de cursos regulares, com                       | prioridade para ac  | ueles que se enqu    | adrarem na condi     | ção de aluno    |
| Entendem-se como cursos regulares aqueles oferecidos por qualque<br>equivalentes, graduação (presencial ou a distância) e pós-graduaçã | er unidade de ensino vincu<br>o strictu sensu. | lada à UNIFAP, nos  | s níveis médio, téc  | nico profissionaliza | ante ou         |
| Mais detalhes podem ser encontrados na Resolução no 169/2                                                                              | 2008-CONSEPE.                                  |                     |                      |                      |                 |
| Qu                                                                                                    | iestionário Sócio-Econô                        | mico                |                      |                      |                 |
| O questionário é uma das formas de avaliação para determinar a co<br>participar do programa de bolsa.                                  | ondição sócio econômica d                      | o aluno. Essa etap  | a é obrigatória a to | odos os discentes o  | que desejam     |
| A veracidade dos dados informados no cadastro é de sua responsal<br>administrativas cabíveis que incluem a perda da bolsa.             | bilidade. Constatando-se q                     | ue os dados inform  | ados são falsos, v   | ocê poderá sofrer    | medidas         |
| 1 🗪 🗆 Eu li                                                                                                    | e concordo os termos aci<br>Continuar >>       | ma citados.         |                      |                      |                 |
|                                                                                                    | Portal do Discente                             |                     |                      |                      |                 |
| SIGAA   Núcleo de Tecnologia da Informação (NTI-UNIFA                                                                                  | P) - (096)3312-1733   Copyri                   | ght © 2006-2017 - U | NIFAP - appserver1.  | srv1inst1 - v3.14.92 |                 |
|                                                                                                    |                                                |                     |                      |                      |                 |

Após clicar em **CONTINUAR** o usuário deverá preencher os dados do perfil para a base de dados do SIGAA, em seguida clicar em **Gravar Perfil** conforme imagem abaixo:

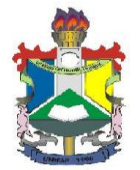

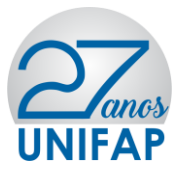

| UNIFAP - SIGAA - Sist        | ema Integrado de Gestão de Atividad       | les Acadêmicas                |                     | A+                   | A- Tempo de Ses     | são: 00:28 SAIR |
|------------------------------|-------------------------------------------|-------------------------------|---------------------|----------------------|---------------------|-----------------|
|                              |                                           | Semestre atual: 2017.1        | 🎯 Módulos           | 🍏 Caixa Postal       | 🍗 Abrir Chamado     | 📲 Menu Discente |
|                              |                                           |                               | 😤 Alterar senha     | 🥝 Ajuda              |                     |                 |
| PORTAL DO DISCENTE > INF     | ORME SEU PERFIL                           |                               |                     |                      |                     |                 |
|                              |                                           |                               |                     |                      |                     |                 |
| Caro discente,               |                                           |                               |                     |                      |                     |                 |
| Estas informações serão usad | las quando um professor desejar busca     | ar alunos de acordo com ur    | n perfil na base de | e dados do SIGAA.    | . É muito important | te para você    |
| descrever aqui todas as suas | habilidades e áreas de interesse, pois    | assim aumentará a chance      | e de um professor   | te selecionar.       |                     |                 |
|                              |                                           |                               |                     |                      | _                   |                 |
| D "                          |                                           | DADOS DO PERFIL               |                     |                      |                     |                 |
| Descrição                    | Pessoal: *                                |                               |                     |                      |                     |                 |
| Primeira                     | a turma de pedagogia Santana              |                               |                     |                      |                     |                 |
|                              |                                           |                               |                     |                      |                     |                 |
| Áreas de l                   | interesse: 🔹                              |                               |                     |                      |                     |                 |
| História                     | diversidade cultural                      |                               |                     |                      |                     |                 |
|                              |                                           |                               |                     |                      |                     |                 |
| Currículo                    | Lattes:                                   |                               |                     |                      |                     |                 |
|                              |                                           |                               |                     |                      |                     |                 |
|                              |                                           | Gravar Perfil Cancelar        |                     |                      |                     |                 |
|                              | * Can                                     | npos de preenchimento ob      | rigatório.          |                      |                     |                 |
|                              |                                           | Portal do Discente            |                     |                      |                     |                 |
| SIGAA   Núcle                | o de Tecnologia da Informação (NTI-UNIFAP | P) - (096)3312-1733   Copyrig | ht © 2006-2017 - UI | NIFAP - appserver1.s | rv1inst1 - v3.14.92 |                 |
|                              |                                           |                               |                     |                      |                     |                 |

Após clicar em **Gravar Perfil**, o usuário deverá confirmar o endereço e clicar em **Continuar**, caso não more com a família, deverá clicar em **Sim**, preencher o endereço dos familiares, e em seguida clicar em **Continuar**, conforme imagens abaixo:

| UNIFAP - SIGAA - Sistema Integrado de Gestão de Atividades Acadêmicas                                                        |                     | A+                  | A- Tempo de Ses     | são: 00:20 SAIR |
|----------------------------------------------------------------------------------------------------|---------------------|---------------------|---------------------|-----------------|
| Semestre atual: 2017.1                                                                                                    | 🎯 Módulos           | 🍏 Caixa Postal      | 🍗 Abrir Chamado     | 📲 Menu Discente |
|                                                                                                    | 🔗 Alterar senha     | 🥥 Ajuda             |                     |                 |
| Portal do Discente > Cadastro Único de Bolsistas > Endereco da Família                                                       |                     |                     |                     |                 |
|                                                                                                    |                     |                     |                     |                 |
| Endereço da Família                                                                                                    |                     |                     |                     |                 |
| Caso voce não more com sua família, é necessário informar o endereço. Durante a triagem fo<br>sócio econômicas do candidato. | eita pelo DEAE este | e dado será relevar | nte para determina  | r as condições  |
| CEP: Bairro                                                                                                    |                     |                     |                     |                 |
| Rua: Número                                                                                                    |                     |                     |                     |                 |
| Cidade: UI                                                                                                    | •                   |                     |                     |                 |
|                                                                                                    |                     |                     |                     |                 |
| Endereço da sua família é diferente do<br>Sim 💿 Não                                                                          | endereço acima?     |                     |                     |                 |
| Continuar >>                                                                                                    |                     |                     |                     |                 |
| Portal do Discente                                                                                                    |                     |                     |                     |                 |
| SIGAA   Núcleo de Tecnologia da Informação (NTI-LINIFAR) - (096)3312-1733   Convri                                           | abt @ 2006-2017 - U | NIFAD - apprenver1. | ny1inst1 - y3.14.92 |                 |

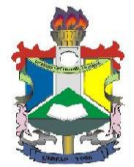

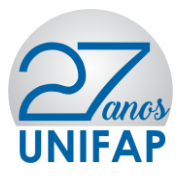

| UNIFAP - SIGAA - Sistema Integrado de O                                           | Gestão de Atividades Acadêmicas                |                    | A+                   | A- Tempo de Ses     | são: 00:14 SAIR |
|-----------------------------------------------------------------------------------|------------------------------------------------|--------------------|----------------------|---------------------|-----------------|
|                                                                                   | Semestre atual: 2017.1                         | 🎯 Módulos          | 🅼 Caixa Postal       | 🍗 Abrir Chamado     | 📲 Menu Discente |
|                                                                                   |                                                | 🔗 Alterar senha    | 🥥 Ajuda              |                     |                 |
| Portal do Discente > Cadastro Único de Bo                                         | DISISTAS > ENDERECO DA FAMÍLIA                 |                    |                      |                     |                 |
|                                                                                   |                                                |                    |                      |                     |                 |
|                                                                                   | Endereço da Família                            |                    |                      |                     |                 |
| Caso voce não more com sua família, é necessári<br>sócio econômicas do candidato. | o informar o endereço. Durante a triagem fe    | ita pelo DEAE este | dado será releva     | nte para determina  | r as condições  |
| CEP:                                                                              | Bairro                                         |                    |                      |                     |                 |
| Rua:                                                                              | Número                                         | :                  |                      |                     |                 |
| Cidade:                                                                           | UF                                             | :                  |                      |                     |                 |
|                                                                                   |                                                |                    |                      |                     |                 |
|                                                                                   | Endereço da sua família é diferente do e       | ndereço acima?     |                      |                     |                 |
|                                                                                   | Endereço da família                            |                    |                      |                     |                 |
| CEP: * 68                                                                         | (clique na lupa para buscar o endereg          | o do CEP informad  | lo)                  |                     |                 |
| Logradouro: Rua                                                                   | T                                              |                    | N.<br>•:             |                     |                 |
| Bairro: 🖈                                                                         | Complemento:                                   |                    |                      |                     |                 |
| UF: 🖈 Amapá                                                                       | 🔻 Município: 🖈 M                               | lacapá 🔻           |                      |                     |                 |
| Tel. Fixo:                                                                        | (somente números) Tel. Celular:                | (som               | ente números)        |                     |                 |
|                                                                                   | Continuar >>>                                  |                    |                      |                     |                 |
|                                                                                   | Portal do Discente                             |                    |                      |                     |                 |
| SIGAA   Núcleo de Tecnologia da Info                                              | rmação (NTI-UNIFAP) - (096)3312-1733   Copyrio | nt © 2006-2017 - U | NIFAP - appserver1.s | rv1inst1 - v3.14.92 |                 |

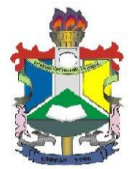

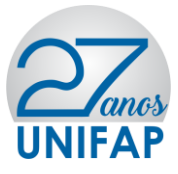

Após clicar em **CONTINUAR** o usuário deverá responder o **Questionário Sócio Econômico**, e **Confirmar inscrição**, conforme imagem abaixo:

|                                                                                                    |                                                                           |                                                                                                    | Alterar senha    | Aiuda               |                                                     |
|----------------------------------------------------------------------------------------------------|---------------------------------------------------------------------------|----------------------------------------------------------------------------------------------------|------------------|---------------------|-----------------------------------------------------|
|                                                                                                    |                                                                           |                                                                                                    | The first second | <b>W</b> Hjudu      |                                                     |
| D DISCENTE > CADASTRO U                                                                                                    | NICO DE BOLSISTAS > QUE                                                   | STIONARIO                                                                                                    |                  |                     |                                                     |
|                                                                                                    | Qu                                                                        | ESTIONÁRIO SÓCIO ECON                                                                                                    | ÔMICO            |                     |                                                     |
| 1. NOME COMPLETO: *( Núme                                                                                                    | ero máximo de Caracteres: 100                                             | )                                                                                                    |                  |                     |                                                     |
|                                                                                                    |                                                                           |                                                                                                    |                  |                     |                                                     |
|                                                                                                    |                                                                           |                                                                                                    |                  |                     |                                                     |
| (0 Corestores Disitados)                                                                                                    |                                                                           |                                                                                                    |                  |                     |                                                     |
| (o Caracteres Digitados)                                                                                                    |                                                                           |                                                                                                    |                  |                     |                                                     |
| 2. NÚMERO DO RG: *( Númer                                                                                                    | o máximo de Caracteres: 20 )                                              |                                                                                                    |                  |                     |                                                     |
|                                                                                                    |                                                                           |                                                                                                    |                  |                     |                                                     |
|                                                                                                    |                                                                           |                                                                                                    |                  |                     |                                                     |
| (0 Caracteres Digitados)                                                                                                    |                                                                           |                                                                                                    |                  |                     | 11                                                  |
| (**************************************                                                                                           |                                                                           |                                                                                                    |                  |                     |                                                     |
| <ol> <li>CPF: * (Número máximo de 0</li> </ol>                                                                                    | Caracteres: 11)                                                           |                                                                                                    |                  |                     |                                                     |
|                                                                                                    |                                                                           |                                                                                                    |                  |                     |                                                     |
|                                                                                                    |                                                                           |                                                                                                    |                  |                     |                                                     |
| (0 Caracteres Digitados)                                                                                                    |                                                                           |                                                                                                    |                  |                     |                                                     |
|                                                                                                    |                                                                           |                                                                                                    |                  |                     |                                                     |
| 4. DATA DE NASCIMENTO: (EX                                                                                                    | : 20/12/1980) *( Número máxi                                              | mo de Caracteres: 20 )                                                                                                    |                  |                     |                                                     |
|                                                                                                    |                                                                           |                                                                                                    |                  |                     |                                                     |
|                                                                                                    |                                                                           |                                                                                                    |                  |                     |                                                     |
| (0 Caracteres Digitados)                                                                                                    |                                                                           |                                                                                                    |                  |                     | 1                                                   |
|                                                                                                    |                                                                           |                                                                                                    |                  |                     |                                                     |
| <ol> <li>ENDEREÇO: *(Número máx</li> </ol>                                                                                        | imo de Caracteres: 1000)                                                  |                                                                                                    |                  |                     |                                                     |
| 59. JU STIFIQUE A NECESSIDA                                                                                                    | DE DE RECEBER APOIO FINA                                                  | NCEIRO DA ASSISTÊNCIA EST                                                                                                 | UDANTIL: *( Núme | ro máximo de Caract | eres: 1000)                                         |
|                                                                                                    |                                                                           |                                                                                                    |                  |                     |                                                     |
|                                                                                                    |                                                                           |                                                                                                    |                  |                     |                                                     |
|                                                                                                    |                                                                           |                                                                                                    |                  |                     |                                                     |
| (0 Caracteres Digitados)                                                                                                    |                                                                           |                                                                                                    |                  |                     |                                                     |
| (0 Caracteres Digitados)                                                                                                    | R                                                                         |                                                                                                    |                  |                     |                                                     |
| (O Caracteres Digitados)<br>TENS DO CONFORTO FAMILIA<br>Aparelho de Som                                                           | R<br>Nenhum ▼                                                             | Empregada Mensalis                                                                                                    | ita              | N                   | enhum ▼                                             |
| (O Caracteres Digitados)<br>(TENS DO CONFORTO FAMILIA<br>Aparelho de Som<br>Banheiro                                              | R<br>Nenhum ▼<br>Nenhum ▼                                                 | Empregada Mensalis<br>Geladeira                                                                                           | ita              | N                   | enhum ▼<br>enhum ▼                                  |
| (O Caracteres Digitados)<br>(TENS DO CONFORTO FAMILIA<br>Aparelho de Som<br>Banheiro<br>Carro                                     | R<br>Nenhum ▼<br>Nenhum ▼<br>Nenhum ▼                                     | Empregada Mensalis<br>Geladeira<br>Máquina de Lavar R                                                                     | sta<br>oupas     | N<br>N              | enhum ▼<br>enhum ▼<br>enhum ▼                       |
| (0 Caracteres Digitados)<br>(1 Cens do Conforto Familia<br>Aparelho de Som<br>Banheiro<br>Carro<br>Celular                        | R<br>Nenhum ▼<br>Nenhum ▼<br>Nenhum ▼                                     | Empregada Mensalis<br>Geladeira<br>Máquina de Lavar R<br>Moto                                                             | ata<br>oupas     | N<br>N<br>N         | enhum ▼<br>enhum ▼<br>enhum ▼<br>enhum ▼            |
| (0 Caracteres Digitados)<br>(TENS DO CONFORTO FAMILIA<br>Aparelho de Som<br>Banheiro<br>Carro<br>Celular<br>Celular<br>Computador | R Nenhum V Nenhum V Nenhum V Nenhum V Nenhum V Nenhum V                   | Empregada Mensalis<br>Geladeira<br>Máquina de Lavar R<br>Moto<br>Telefone Fixo                                            | ata<br>oupas     | N<br>N<br>N<br>N    | enhum V<br>enhum V<br>enhum V<br>enhum V            |
| (0 Caracteres Digitados)<br>(TENS DO CONFORTO FAMILIA<br>Aparelho de Som<br>Banheiro<br>Carro<br>Celular<br>Computador<br>DVD     | R Nenhum V Nenhum V Nenhum V Nenhum V Nenhum V Nenhum V Nenhum V          | Empregada Mensalis<br>Geladeira<br>Máquina de Lavar R<br>Moto<br>Telefone Fixo<br>Televisor                               | ata              |                     | enhum V<br>enhum V<br>enhum V<br>enhum V<br>enhum V |
| (0 Caracteres Digitados)<br>TENS DO CONFORTO FAMILIA<br>Aparelho de Som<br>Banheiro<br>Carro<br>Celular<br>Computador<br>DVD      | R Nenhum V Nenhum V Nenhum V Nenhum V Nenhum V Nenhum V Nenhum V Nenhum V | Empregada Mensalia<br>Geladeira<br>Máquina de Lavar R<br>Moto<br>Telefone Fixo<br>Televisor<br>Confirmar Inscrição   Canc | oupas            |                     | enhum V<br>enhum V<br>enhum V<br>enhum V<br>enhum V |

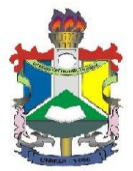

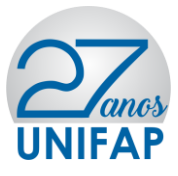

Após confirmar inscrição o sistema irá apresentar a pergunta: "Confirma a

sua adesão ao Programa de CADASTRO ÚNICO?" Clique em OK, conforme imagem abaixo:

|                                                                                                    | sigaa.unifap.br diz:                                        |                                                                                                    |                                                     |
|----------------------------------------------------------------------------------------------------|-------------------------------------------------------------|----------------------------------------------------------------------------------------------------|-----------------------------------------------------|
| 🔲 SIM, POR INSATISFAÇÃO COM                                                                                                    | Confirma a sua adesão ac                                    | o Programa de Cadastro Único?                                                                      |                                                     |
| SIM, POR IMPEDIMENTO DE SA                                                                                                    |                                                             | -                                                                                                  |                                                     |
| SIM, POR MOTIVO DE TRABAL                                                                                                    |                                                             | OK Cancelar                                                                                        |                                                     |
| SIM, POR IMPEDIMENTO FINAN                                                                                                    |                                                             |                                                                                                    |                                                     |
| SIM, POR LICENÇA MATERNIDA                                                                                                    | DE                                                          |                                                                                                    |                                                     |
| SIM, POR DIFICULDADE DE APR                                                                                                    | ENDER OS CONTEÚDOS DA                                       | AS DISCIPLINAS                                                                                     |                                                     |
| SIM, POR RISCO DE SER JUBIL                                                                                                    | ADO                                                         |                                                                                                    |                                                     |
| SIM, POR OUTRO MOTIVO                                                                                                    |                                                             |                                                                                                    |                                                     |
| NÃO                                                                                                    |                                                             |                                                                                                    |                                                     |
|                                                                                                    | ,                                                           | , A ASSISTENCIA ESTODANTILE - A NUMBRO MAXIMO GE                                                   | Caracteres, 1000 )                                  |
| (174 Caracteres Digitados)                                                                                                    |                                                             |                                                                                                    |                                                     |
| (174 Caracteres Digitados)                                                                                                    |                                                             |                                                                                                    |                                                     |
| (174 Caracteres Digitados)<br>ITENS DO CONFORTO FAMILIAR<br>Aparelho de Som                                                      | Nenhum V                                                    | Empregada Mensalista                                                                               | Nenhum V                                            |
| (174 Caracteres Digitados)<br>ITENS DO CONFORTO FAMILIAR<br>Aparelho de Som<br>Banheiro                                          | Nenhum ▼<br>· ▼                                             | Empregada Mensalista<br>Geladeira                                                                  | Nenhum T                                            |
| (174 Caracteres Digitados)<br>ITENS DO CONFORTO FAMILIAR<br>Aparelho de Som<br>Banheiro<br>Carro                                 | Nenhum ▼<br>· ▼<br>Nenhum ▼                                 | Empregada Mensalista<br>Geladeira<br>Máquina de Lavar Roupas                                       | Nenhum T                                            |
| (174 Caracteres Digitados)<br>ITENS DO CONFORTO FAMILIAR<br>Aparelho de Som<br>Banheiro<br>Carro<br>Celular                      | Nenhum ▼<br>· ▼<br>Nenhum ▼<br>▼                            | Empregada Mensalista<br>Geladeira<br>Máquina de Lavar Roupas<br>Moto                               | Nenhum T<br>T<br>T<br>Nenhum T                      |
| (174 Caracteres Digitados)<br>ITENS DO CONFORTO FAMILIAR<br>Aparelho de Som<br>Banheiro<br>Carro<br>Celular<br>Computador        | Nenhum ▼<br>· ▼<br>Nenhum ▼<br>▼                            | Empregada Mensalista<br>Geladeira<br>Máquina de Lavar Roupas<br>Moto<br>Telefone Fixo              | Nenhum ▼<br>・ ▼<br>Nenhum ▼<br>Nenhum ▼             |
| (174 Caracteres Digitados)<br>ITENS DO CONFORTO FAMILIAR<br>Aparelho de Som<br>Banheiro<br>Carro<br>Celular<br>Computador<br>DVD | Nenhum ▼       ·     ▼       Nenhum ▼      ▼       Nenhum ▼ | Empregada Mensalista<br>Geladeira<br>Máquina de Lavar Roupas<br>Moto<br>Telefone Fixo<br>Telerosor | Nenhum ▼<br>• ▼<br>Nenhum ▼<br>Nenhum ▼<br>Nenhum ▼ |

\* Campos de preenchimento obrigatório.

Após confirmar adesão o sistema irá apresentar a seguinte mensagem:

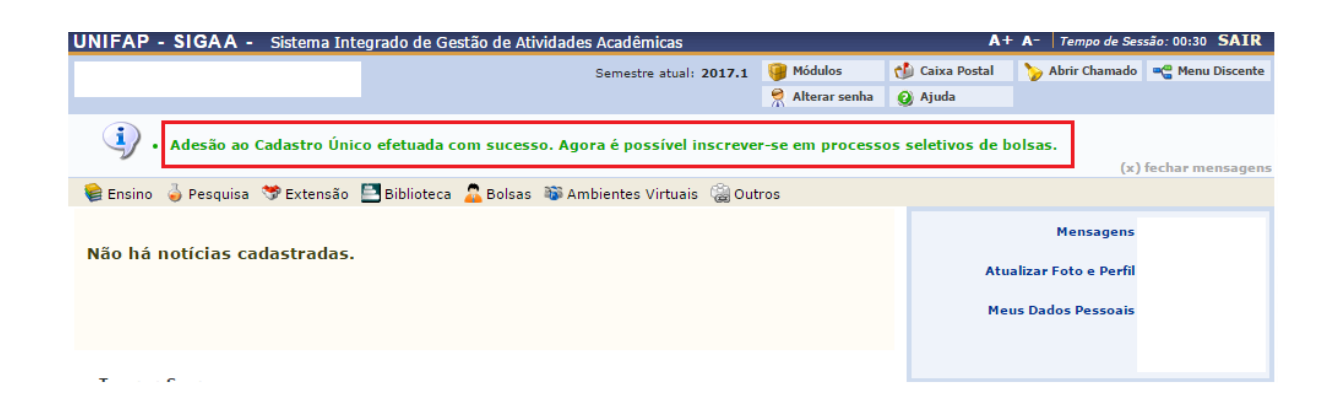

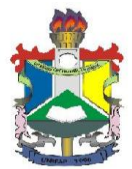

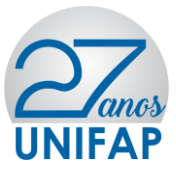

# DA SOLICITAÇÃO DO(S) AUXÍLIO(S)

Para o usuário solicitar os auxílios da Assistência Estudantil deverá acessar o **MENU BOLSAS>>SOLICITAÇÃO DE BOLSAS>>SOLICITAÇÃO DE BOLSA AUXÍLIO**, conforme imagem abaixo:

| UNIFAP - SIGAA - Sistema Integrado de Gestão de Atividades Acadêmicas |                                                                  |                           |       |                       |                                             | ► A-   Tempo de Ses     | são: 00:30 SAIR |
|-----------------------------------------------------------------------|------------------------------------------------------------------|---------------------------|-------|-----------------------|---------------------------------------------|-------------------------|-----------------|
|                                                                       |                                                                  | Semestre atual: 2017.1    | 🎯 Mó  | dulos                 | 🍏 Caixa Postal                              | 🍗 Abrir Chamado         | 📲 Menu Discente |
|                                                                       |                                                                  |                           | 👷 Alt | erar senha            | 🙆 Ajuda                                     |                         |                 |
| 😂 Ensino 🍦 Pesquisa 💝 Extensão 🚊 Biblioteca                           | 🚨 Bolsas 🛛 🐻 A                                                   | mbientes Virtuais 🛛 🍓 Out | ros   | _                     |                                             |                         |                 |
| Aderir ao Cadastro Único                                              |                                                                  |                           |       |                       |                                             | Mensagens               |                 |
| Não há notícias cadastradas.                                          | Oportunidades de Bolsa<br>Acompanhar Meus Registros de Interesse |                           | sse   |                       | Atu                                         | Atualizar Foto e Perfil |                 |
|                                                                       | Minhas Bolsa                                                     | as na Instituição         |       |                       | Me                                          | us Dados Pessoais       |                 |
|                                                                       | Solicitação d                                                    | le Bolsas                 | •     | Solid                 | itação de Bolsa Au                          | xílio                   |                 |
|                                                                       |                                                                  |                           |       | Solid                 | Solicitar Desbloqueio de Acesso ao RU       |                         |                 |
| Turmas do Semestre                                                    |                                                                  |                           |       | Acor                  | Acompanhar Solicitação de Bolsa Auxílio     |                         |                 |
| Últimas Atualizações 🧠                                                |                                                                  |                           | <     | Acor                  | Acompanhar Solicitação de Desbloqueio do RU |                         |                 |
|                                                                       |                                                                  |                           |       | Renovar Bolsa Auxílio |                                             |                         |                 |
|                                                                       |                                                                  |                           |       |                       | 90                                          | 🗩 Fórum 🛛 🗛             | liação          |

Após clicar em **SOLICITAÇÃO DE BOLSA AUXÍLIO**, o usuário deverá verificar os auxílios disponíveis para inscrição, escolher o auxílio desejado, clicar no item "<sub>Eu li e</sub> compreendi as instruções e prazos informados acima" e Continuar, conforme imagem abaixo:

| UNIFAP - SIGAA -                                                  | Sistema Inte       | grado de Ge | stão de Ativi | dades Acadêmi          | cas        |                   | A+                  | A−   Tempo de Ses | são: 00:21 SAIR |
|-------------------------------------------------------------------|--------------------|-------------|---------------|------------------------|------------|-------------------|---------------------|-------------------|-----------------|
|                                                                   |                    |             |               | Semestre atual: 2017.1 |            | 🎯 Módulos         | 👈 Caixa Postal      | 🍗 Abrir Chamado   | 📲 Menu Discente |
|                                                                   |                    |             |               |                        |            | 🔗 Alterar senha   | 😧 Ajuda             |                   |                 |
| PORTAL DO DISCENTE >                                              | SOLICITAÇÃO        | DE BOLSA A  | UXÍLIO        |                        |            |                   |                     |                   |                 |
|                                                                   |                    |             |               |                        |            |                   |                     |                   |                 |
| POR FAVOR, LEIA AS INSTRUÇÕES ABAIXO                              |                    |             |               |                        |            |                   |                     |                   |                 |
|                                                                   |                    |             |               | PERÍODOS               | DE INSCRIÇ | ÃO                |                     |                   |                 |
|                                                                   | Tipo da<br>Bolsa   | Início      | Fim           | Hora término           | Município  | Discentes permit  | idos                |                   |                 |
|                                                                   | ATLETA             | 12/04/2017  | 19/04/2017    | 8:0                    | Macapá     | Discentes novatos | / Discentes veteran | os                |                 |
|                                                                   | OCULOS             | 12/04/2017  | 26/04/2017    | 8:0                    | масара     | Discentes novatos | / Discentes veteran | os                |                 |
|                                                                   |                    |             |               |                        |            |                   |                     |                   |                 |
| TESTE                                                             |                    |             |               |                        |            |                   |                     |                   |                 |
| Clique aqui para fazer o download do anexo                        |                    |             |               |                        |            |                   |                     |                   |                 |
|                                                                   |                    |             |               |                        |            |                   |                     |                   |                 |
| Bolsa Desejada: 🖈 OCULOS 🔹 🔻 🔫                                    |                    |             |               |                        |            |                   |                     |                   |                 |
| \mu 🗹 Eu li e compreendi as instruções e prazos informados acima. |                    |             |               |                        |            |                   |                     |                   |                 |
| Continuar >>>                                                     |                    |             |               |                        |            |                   |                     |                   |                 |
|                                                                   |                    |             |               |                        |            |                   |                     |                   |                 |
|                                                                   | Portal do Discente |             |               |                        |            |                   |                     |                   |                 |

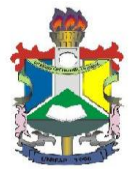

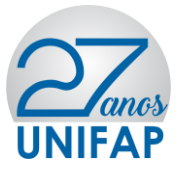

Após clicar em **Continuar**, o sistema apresentará o resumo do questionário preenchido pelo requerente, e ao fim do questionário o usuário deverá: Escrever a justificativa de requerimento do auxílio pleiteado, anexar documentos solicitados pelo edital, clicar em **Anexar Arquivo** e clicar em **Cadastra**r.

| DADOS DO DISCENTE                 |                                           |
|-----------------------------------|-------------------------------------------|
| MATRÍCULA:                        |                                           |
| DISCENTE:                         |                                           |
| CURSO:                            |                                           |
| CEP:                              | 1) (i) (i) (i) (i) (i) (i) (i) (i) (i) (i |
| BAIRRO:                           |                                           |
| RUA:                              | :                                         |
| NÚMERO:                           | :                                         |
| CIDADE:                           |                                           |
| UF:                               | : AP                                      |
| TIPO DA BOLSA AUXÍLIO:            | : OCULOS                                  |
| JUSTIFICATIVA DE REQUERIMENTOS: * |                                           |
|                                   |                                           |
|                                   |                                           |
|                                   |                                           |
|                                   |                                           |
|                                   |                                           |
|                                   |                                           |
|                                   |                                           |
|                                   |                                           |
|                                   |                                           |
|                                   |                                           |
|                                   | //                                        |
| DOCUMENTOS A SER ENVIADO          |                                           |
| Tipo Documento: * SELECIONE       | · · · · · · · · · · · · · · · · · · ·     |
| Documento: 🖈 Escolher arquivo     | Nenhum arquivo selecionado                |
|                                   | Anexar Arquivo                            |
|                                   | dastrar << Voltar Cancelar                |
| * Ca                              | mpos de preenchimento obrigatório.        |
|                                   | Portal do Discente                        |

Após clicar em **Cadastrar**, o sistema irá exibir o comprovante de inscrição no auxílio conforme tela abaixo: Para retornar clique em **VOLTAR** ou **PORTAL DISCENTE DO DISCENTE**.

|                                                              | FUNDAÇÃO UNIVERSIDADE FEDERAL DO AMAPÁ<br>Sistema Integrado de Gestão de Atividades Acadêmicas                                                                                    | NTD                                   |
|--------------------------------------------------------------|----------------------------------------------------------------------------------------------------|---------------------------------------|
| Portal do Discente                                           | Emitido em 26/04/2017 10:13                                                                                                    |                                       |
|                                                              | Número do Comprovante: 17                                                                                                    |                                       |
| IATRÍCULA:                                                   |                                                                                                    |                                       |
| ISCENTE:                                                     |                                                                                                    |                                       |
| URSO:                                                        |                                                                                                    |                                       |
| EP:                                                          |                                                                                                    |                                       |
| AIRRO:                                                       |                                                                                                    |                                       |
| RUA:                                                         |                                                                                                    |                                       |
| IÚMERO:                                                      |                                                                                                    |                                       |
| IDADE:                                                       |                                                                                                    |                                       |
| JF:                                                          |                                                                                                    |                                       |
| IPO DA BOLSA AUXÍLIO                                         | ):                                                                                                    |                                       |
|                                                              | INSCRIÇÃO SOLICITADA COM SUCESSO                                                                                                    |                                       |
| Lembre-se que o proces<br>Pré Selecionados deverá<br>entrevi | so seletivo para as bolsas é realizado em várias etapas. P<br>o comparecer nos dias, hora e local estabelecidos confor<br>sta social e apresentação de documentos posteriormente. | ortanto os alunos<br>me EDITAL para a |
|                                                              | Autenticação:<br>fc714e0ba8f0708d64b066c4d5d70078541d225b                                                                                                    |                                       |
| 🔇 Voltar 🛛 SIGAA   Nú                                        | cleo de Tecnologia da Informação (NTI-UNIFAP) - (096)3312-1733  <br>Copyright © 2006-2017 - UNIFAP - appserver1.srv1inst1                                                         | Imprimir 👜                            |

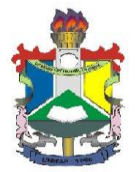

Ministério da Educação Fundação Universidade Federal do Amapá - UNIFAP Pró- Reitoria de Extensão e Ações Comunitárias

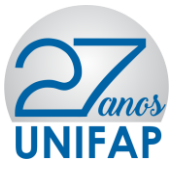

# Equipe de Elaboração

| Atividade                | Data       | Nome                                 | Função                          |
|--------------------------|------------|--------------------------------------|---------------------------------|
| Produção e<br>Formatação | 26/04/2017 | Lauandes dos Santos da<br>Conceição  | Assistente<br>Administrativo    |
| Formatação               | 26/04/2017 | Taires Barros Lobato                 | Bolsista                        |
| Revisão                  | 26/04/2017 | Marlene Oliveira da Silva<br>Almeida | Diretor do<br>Departamento DACE |
| Aprovação                | 26/04/2017 | Rafael Pontes Lima                   | Pró-Reitor da<br>PROEAC         |
| Data de<br>publicação    | 02/05/2017 | Rafael Pontes Lima                   | Pró-Reitor da<br>PROEAC         |